# SimPal-G4 3G/WIFI Valvontakamera **Käsikirja**

Manual version 1.61 11.1.2018

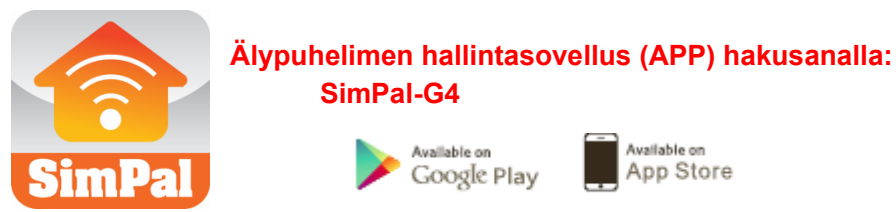

#### SimPal-G4 3G/WIFI valvontakamera

Onnittelu SimPal valvontakameran hankinnasta! Tämä valvontakamera on etäohjattava valokuvia kaappaava laite, joka on varustettu mikrofonilla, LED yövalaisulla sekä tarkalla 5 megapikselin kameralla. SimPal-G4 pystyy ottamaan kuvasarjoja ja lähettämään niitä matkapuhelimeen (MMS) tai sähöpostiosoitteeseen 3G-mobiiliverkon tai WLAN-verkon avulla. Kameran asetuksia voidaan muuttaa SMS-viesteillä / mobiilisovelluksella (SMS-tuella varustettu laite).

Kameran lähettämiä MMS -kuvaviestejä voidaan katsoa matkapuhelimessa. Myös kameran sähköpostitse lähettämiä kuvia voidaan katsoa matkapuhelimen sähköpostiohjelman avulla.

Kameran sisäänrakennetut LED valot mahdollistavat tarkkojen ja yksityiskohtaisten kuvien ottaminen myös pimeissä olosuhteissa.

SimPal-G4 käyttää salattua 433MHz tiedonsiirtotaajuutta langattomien antureiden, kuten PIR-liikesensori, palohälytin, ovimagneettianturi jne... Heti, kun langaton anturi aktivoituu, laite lähettää sinulle ja/tai perheenjäsenille hälytysviestin SMS/MMS/ sähköposti tai tavallisen puhelinsoiton – määrittelyjen mukaisesti. Jos olet hankkinut langattoman sireenin lisävarusteena, sen avulla hälytystilanteessa saadaan voimakas hälytysääni aikaiseksi vartioitavalla alueella.

SimPal-G4 pystyy kuitenkin toimimaan itsenäisesti ilman lisäantureita. Laite on varustettu sisäänrakennetulla PIR-liiketunnistimella. Laite pystyy tunnistamaan luvattomat tunkeutumiset ja lähettämään välittömästi SMS, MMS, sähköpostiviestin ja/tai tavallisen puhelinsoiton.

Kaikkien toimintojen hyödyntäminen edellyttää SIM-korttia, jossa on SMS/MMS/puhepalveluiden lisäksi data-paketti (internet-yhteys). Laitetta voidaan käyttää myös ilman data-paketillista SIM-korttia, mutta silloin kuvaviesien lähetys tapahtuu MMS-viesteillä tai WiFi-verkon välityksellä. WiFi verkon aktivointi on mahdollista, kun laitteeseen on asennettu SIM-kortti, jonka jälkeen WiFi saadaan aktivoitua SMS-tekstiviesteillä.

#### Tämä ohje soveltuu SimPal-G4 mallille.

Yksityiskohdat laitteen toiminnallisuudesta ja lisäominaisuuksista on kuvattu tässä käsikirjassa.

# SISÄLLYSLUETTELO

| Huomioitavia turvallisuusasioita                        | 5               |
|---------------------------------------------------------|-----------------|
| Julkilausuma tuotteen käyttäjälle                       | <u>5</u>        |
| Lisätietoa                                              | <u>5</u>        |
| Kappale 1 Laitteen esittely                             | 6               |
| 1.1 Tuotepakkauksen sisältö                             | 6               |
| 1.2 Kameran osat                                        | 6               |
| 1.4 Merkkivalot ja äänimerkit                           | <u>7</u>        |
| Kappale 2 Asennus.                                      | <u>9</u>        |
| 2.1 Antenni, lämpötila-anturi, SIM-kortti ja virtalähde | 9               |
| 2.2 Virtalähde ja akku                                  | 10              |
| 2.3 Kiinnitysjalan asennus                              | 11              |
| 2.4 Kameran kiinnitys.                                  | 11              |
| 2.5 Laitteen käynnistäminen ja sammuttaminen            | 12              |
| Kappale 3 Määrittele käyttäjä- ja perusasetukset.       | 12              |
| 3.1 Käyttäjien käyttöoikeustasot.                       | 12              |
| 3.2 Pääkäyttäjänumeron määrittely                       | 13              |
| 3.2.1 Kameran rekisteröinti.                            | 13              |
| 3.2.2 Pääkäyttäjänumeron vaihtaminen                    | 13              |
| 3.2.3 Kameran päivämäärän ja ajan määrittelv            | 13              |
| 3.2.4 Salasanan vaihtaminen.                            | 14              |
| 3.3 Käyttäjänumeron määrittely                          | 14              |
| 3.3.1 Lisää käyttäjänumero                              | 14              |
| 3.3.2 Poista käyttäjänumero                             | 14              |
| 3.4 Verkkoasetusten määrittelv.                         | 14              |
| 3.4.1 MMS-asetusten määrittely.                         | 14              |
| 3.4.2 Mobiilidata-asetusten määrittely.                 | 15              |
| 3.4.3 Langattoman WIFI-verkon määrittely                |                 |
| 3.4.4 Sähköpostjasetusten määrittely.                   |                 |
| 3.4.5 Lähtevän sähköpostin määrittely                   |                 |
| 3 4 6 Määrittele vastaanottajan sähkönostiosoite        | 17              |
| Kappale 4 Toiminnot ja asetukset                        | 17              |
| 4 1 Etäkuuntelu puhelinsoitolla                         | 17              |
| 4 2 Kuvakaannaukset                                     | 17              |
| 4.2.1 Kuvakaannaukset matkanuhelimeen                   | 18              |
| 4 2 2 Kuvakaannaukset sähkönostiosoitteeseen            | 18              |
| 4 2 3 Aikataulutetut kuvalähetykset sähköpostitse       | 18              |
| 4 3 Hälvtystilan näälle- ja noiskytkentä                | 19              |
| 4 3 1 Hälvtystilan näälle kytkeminen                    | 19              |
| 4 3 2 Hälytystila käytössä                              | 19              |
| 4 3 3 Hälytystila ei käytössä                           | 19              |
| 4 3 4 Aikataulutettu hälytystilan kytkeminen            | 20              |
| 4 5 Kauko-ohiain                                        | 20              |
| 4 5 1 Kauko-ohjaimen naritus                            | 20              |
| 4 5 2 Kauko-ohjaimen esittely                           | 21              |
| 4 5 3 Kauko-ohjainten paritusten poistaminen            | 21              |
| 4 6 PIR -liiketunnistus                                 | 21              |
| A 7 Langattomat lisäanturit                             | 21              |
| 4.7 Langattomian instanturien paritus                   | 21              |
| 4.7.7 Tarkista anturien tila                            | <u>21</u><br>22 |
| $\frac{1}{4}$ 7.3 Anturin poistaminen                   | <u>44</u><br>רר |
| 4.7.4 J ämpötila-anturi                                 | <u>44</u><br>רר |
| T. /.T Lampoma-aman                                     | <u></u><br>רכ   |
| T.0 Kuvalaikkuus                                        | <u>44</u><br>22 |
| <u>4.7 Kuvicii illaala</u><br>1 10 Summarihälytye       | <u>23</u><br>22 |
|                                                         | 23              |

| 4.11 SMS tekstiviestihälytys                | <u>23</u> |
|---------------------------------------------|-----------|
| 4.12 Kuvaviesti hälytyksessä                | 23        |
| 4.13 Puheluhälytys                          | 23        |
| 4.14 SMS-hälytysviesti käyttäjille          | 23        |
| 4.15 Kuvahälytys käyttäjille.               | 23        |
| 4.16 LED -merkkivalo                        |           |
| 4.17 LED -yövalaisu                         |           |
| 4.18 Hälytys virtakatkoksista               | 24        |
| 4.19 Tuntemattoman SMS viestin jatkolähetys | 24        |
| 4.20 Tarkista laitteen tila                 |           |
| 4.21 Kameran uudelleenkäynnistys            | 25        |
| 4.22 Tehdasasetusten palauttaminen          | 25        |
| Kappale 5 Ongelmatilanteiden selvittäminen. |           |
| Kappale 6 Tekniset tiedot.                  | 26        |
| Liite: SMS komentolistaus.                  | 27        |

- Hanki laitteeseen SIM-kortti matkapuhelinoperaattorilta. Jos haluat käyttää sähköpostilähetyksiä, hanki 3G dataominaisuuksilla varustettu kortti. Jos et halua käyttää sähköpostilähetyksiä, tavallinen 2G kortti riittää SMS/MMSpalveluilla. SIM-kortin puhelinnumero tarkoittaa tässä käsikirjassa "SimPal kameran puhelinnumeroa".
- Käyttäjän tulee aktivoida SIM-kortin SMS, MMS-, puhe-, mobiilidata- ja Caller ID palvelut. Helpointen se tapahtuu asentamalla kortti matkapuhelimeen ja lähettämällä itselle SMS/MMS viestit ja soittamalla puhelu. Poista lopuksi SIM-kortista PIN-koodikysely ja asenna se kameraan.

#### Huomioitavia turvallisuusasioita

- Laitteessa on sisäänrakennettu langaton radiolähetin. Pidä se etäällä muista sähköisistä laitteista, jota mahdollisesti saattavat häiriintyä radiosignaalista.
- Sulje laite virtakytkimestä alueilla, joissa radiolähettimien, räjähtävien tai mahdollisesti räjähtävien laitteiden käyttö on kielletty.
- Älä laita laitetta tuleen, kuumuuteen eikä mihinkään muuhun paikkaan, joka saattaa aiheuttaa laitteen akun räjähtämisen.
- Käytä vain laitteen mukana tulevia virtalähteitä tai varmista maahantuojalta muiden soveltuvien virtalähteiden käyttö. Vääräntyyppisen virtalähteen käyttäminen saattaa vahingoittaa laitetta.
- Älä kytke laitetta tietokoneen USB-porttiin, se vaurioittaa laitetta.
- Pidä tämä laite sekä sen lisävarusteet lasten ulottumattomissa.

#### Julkilausuma tuotteen käyttäjälle

- Tuotetta kehitetään jatkuvasti, joten uusien ominaisuuksien tai muutosten myötä käsikirjassa mainitut teknisissä tiedoissa ja ominaisuuksissa saattaa ilmetä eroavaisuuksia.
- Käsikirjassa saattaa esiintyä puutteita tai virheitä.
- Laiteen käytössä tulee huomioida paikallinen lainsäädäntö sekä määräykset. Laitteen laillisesta käytöstä vastaa laitteen käyttäjä.
- Laitteen käytöstä suoraan tai välillisesti seuranneet seuraukset kuuluvat laitteen käyttäjälle tai laitetta palvelutuotannossa käyttävälle taholle.

#### Lisätietoa

Tämän suomenkielisen käsikirjan lisäksi löydät lisätietoa tuotepakkauksen mukana toimitettavasta englanninkielisestä käsikirjasta. Tutustu myös siihen ennen käyttöönottoa!

# Kappale 1 Laitteen esittely

#### 1.1 Tuotepakkauksen sisältö

| 1. | Valvontakamera      | 1x |
|----|---------------------|----|
| 2. | Virtalähde (12V/1A) | 1x |
| 3. | GSM antenni         | 1x |
| 4. | Lämpötila-anturi    | 1x |

- 5. Käsikirja 1x
- 6. Kiinnitysjalka 1x
- 7. Kauko-ohjain 1x

#### 1.2 Kameran osat

#### **1.2 Products instructions**

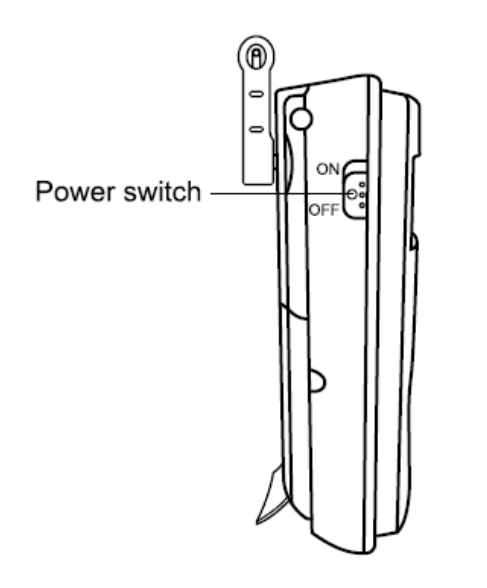

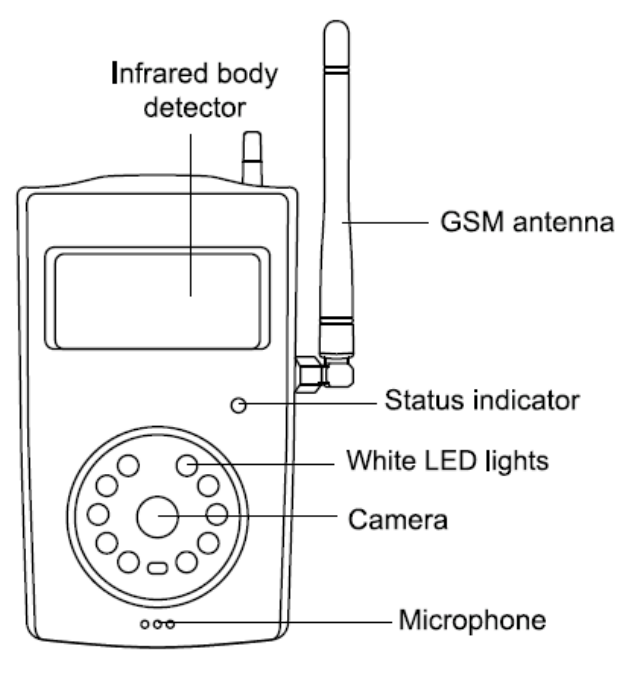

12

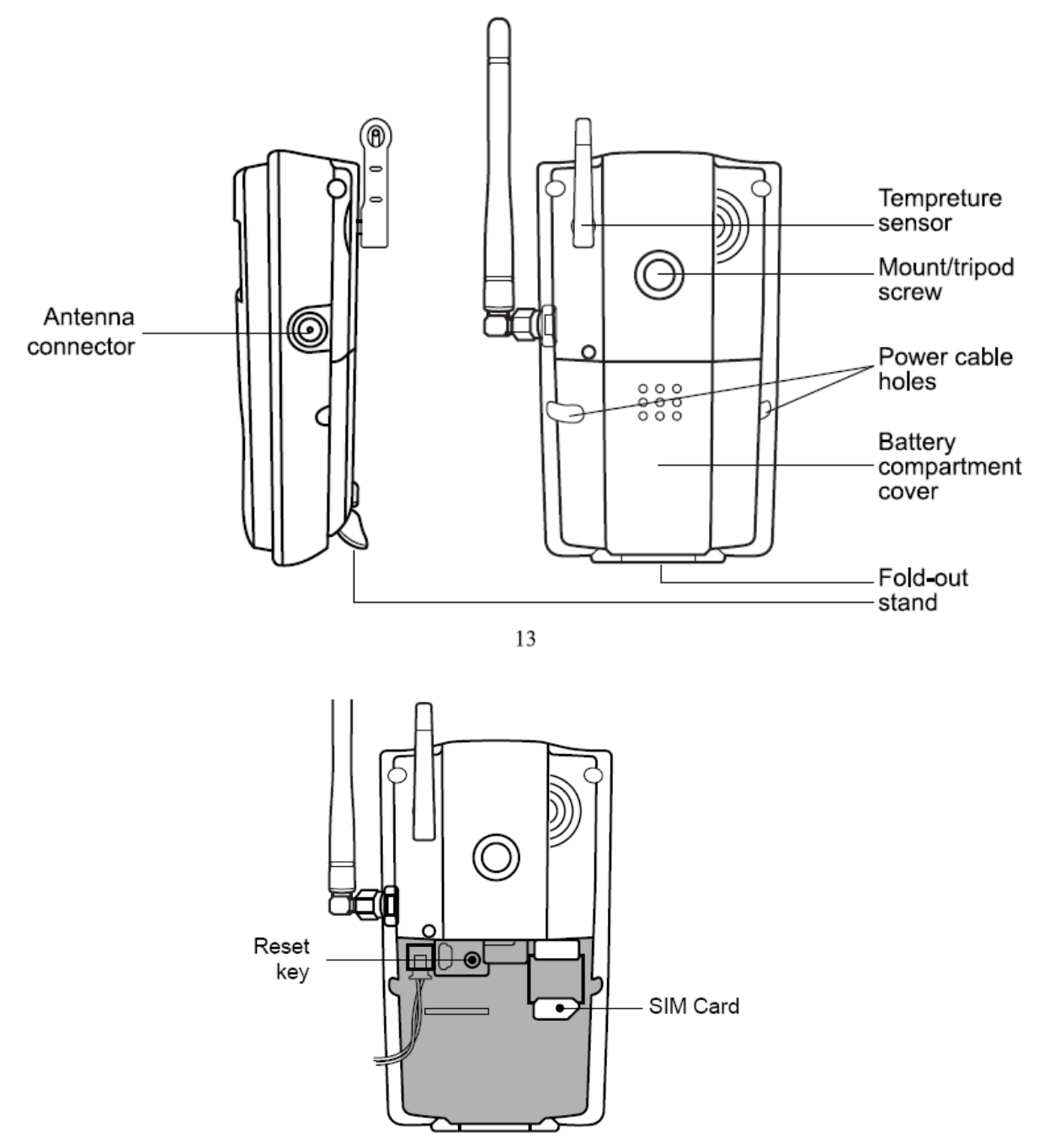

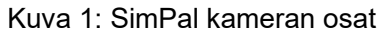

Vinkki: Pidä kameran linssi puhtaana, saadaksesi selkeitä kuvia!

#### 1.4 Merkkivalot ja äänimerkit

| Väri     | Toiminto         | Merkitys                                        |
|----------|------------------|-------------------------------------------------|
|          | Vilkkuu hitaasti | Etsii matkapuhelinverkkoa.                      |
| Punainen | Vilkkuu nopeasti | Hälytys havaittu.                               |
|          | Palaa jatkuvasti | SIM-korttia ei asennettu tai laite on viallinen |
| Vihreä   | Palaa jatkuvasti | Vartiointitila päällä                           |

|                  | Vilkkuu 2x<br>sekunnissa | Alarm-suspension status                         |  |
|------------------|--------------------------|-------------------------------------------------|--|
|                  | Vilkkuu hitaasti         | Vartiointitila pois kytkettynä                  |  |
| Vilkkuu nopeasti |                          | Lähettää SMS/MMS viestiä                        |  |
|                  | Vilkkuu 2 sek            | Tehdas-asetukset palautettu                     |  |
| Bungingn         | Kaksi väriä              |                                                 |  |
|                  | vilkkuvan                | Liitetään anturia tai paritetaan kauko-ohjainta |  |
| ja vinrea        | vuorotelleen             |                                                 |  |

Huom: Hidas vilkkuminen 1x sekunnissa, nopea 2x sekunnissa.

| Merkkiääni                  | Merkitys                                 |  |
|-----------------------------|------------------------------------------|--|
| Pitkä piip (2 s)            | Kirjautunut matkapuhelinverkkoon.        |  |
|                             | Laite on anturin paritustilassa          |  |
|                             | Laite on kauko-ohjaimen paritustilassa   |  |
| Lyhyt piip                  | Anturin paritus onnistunut               |  |
|                             | Kauko-ohjaimen paritus onnistunut        |  |
|                             | Vartiointitila kytketty kauko-ohjaimella |  |
| 2x lyhyt piip               | Vartiointitila purettu kauko-ohjaimella  |  |
|                             | Anturi on jo paritettu                   |  |
| 2x lubut niin               | Kauko-ohjain on jo paritettu             |  |
| SX lynyt piip               | Antureiden Max määrä saavutettu          |  |
|                             | Kauko-ohjaimien Max. määrä saavutettu    |  |
| Lyhyt piip<br>minuutin ajan | Hälytys                                  |  |

# Kappale 2 Asennus

## 2.1 Antenni, lämpötila-anturi, SIM-kortti ja virtalähde

#### Antennin asennus

• Kiinnitä ja kiristä kiertämällä antenni kamerayksikköön.

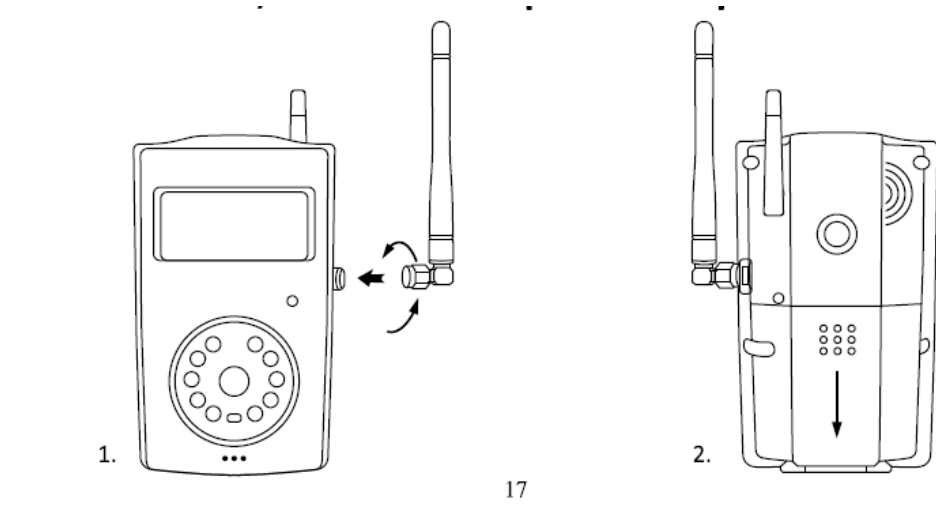

SIM-kortin asennus

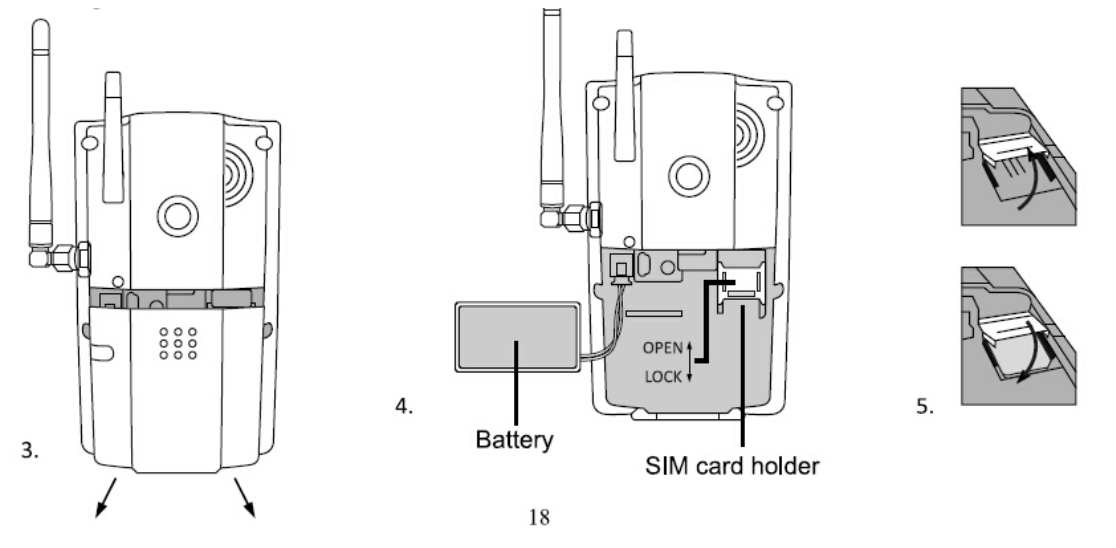

- Poista SIM-kortin PIN-koodikysely esim. matkapuhelimen avulla!
- Poista laitteen takakansi ja siirrä akku syrjään.
- Avaa SIM-kortin pidide työntämällä metalliliuskaa varovasti eteenpäin, kunnes kuulet naksahduksen. Nosta metalliliuska ylös.

- Asenna SIM-kortti metalliluiskaan varovasti, metallipinnat alaspäin ja viistosti leikattu kulma oikealla ylhäällä.
- Sulje SIM-kortin pidike painamalle se varovasti alas ja lopuksi lukitse se vetämällä metalliliuskaa, kunnes kuulet naksahduksen.
- Laita akku paikalleen ja sulje takakansi.

## 2.2 Virtalähde ja akku

#### Virtalähteen kytkeminen

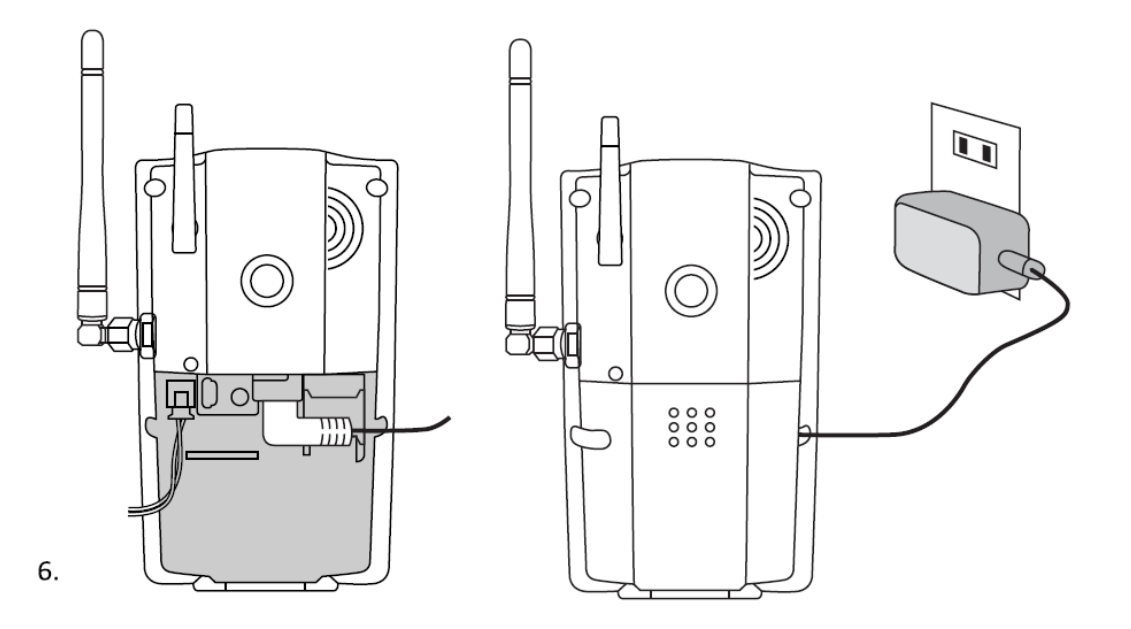

• Kytke virtalähteen liitin kamerayksikköön, kierrätä johto ulos läpivientikolosta (vasemmalla ja oikealla). Kytke virtalähde seinässä olevaan pistorasiaan.

#### Sisäänrakennettu ladattava Lithium -akku

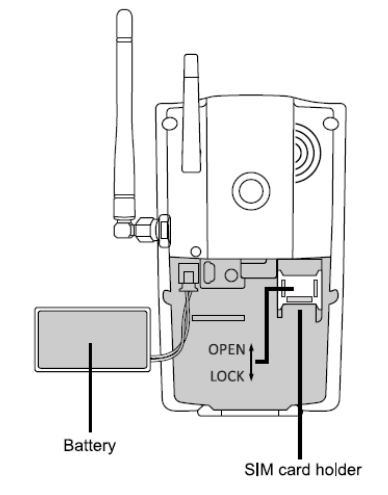

• Kamera ilmoittaa, kun virransyötön tila muuttuu (verkkovirta päällä / pois).

Verkkovirran ollessa katkennut, laite toimii sisäänrakennetulla akulla.

- Kun verkkovirransyöttö palautuu normaaliksi, laite lähettää siitä ilmoituksen.
- **Matala akkujännite**: Mikäli akun varaustaso putoaa, tulee siitä myös ilmoitus. Akun varaustason ollessa matala, laitteen asetuksia ei pystytä muuttamaan.

#### 2.3 Kiinnitysjalan asennus

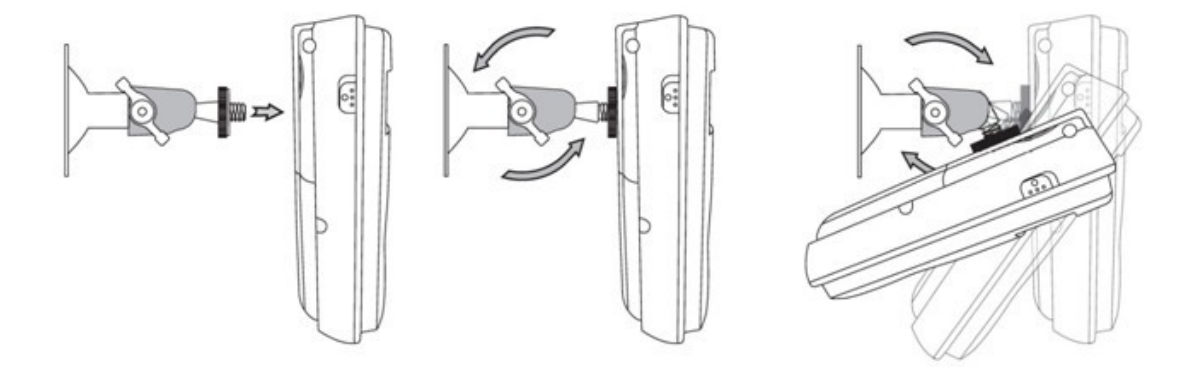

• Kameran alaosassa on myös seisontatuki, mikäli kamera halutaan laittaa pöydälle, jolloin seinäkiinnitystelinettä ei tarvitse asentaa.

#### 2.4 Kameran kiinnitys

SimPal G4 valvontakamera voidaan asentaa kiinnitysjalalla (ruuvikiinnitys) esim. seinään tai kattoon.

Kuinka valita oikea asennuspaikka?

- λ Aseta kamera sellaiseen paikkaan, jossa todennäköisemmin luvattomat tunkeutumiset pystytään havaitsemaan, kuten sisääntulo esim. oven edusta 3-4m etäisyydellä.
- λ Saadaksesi hyvälaatuisia kuvia varmista, ettei mikään kirkas valo pääse suoraan häikäisemään kameraa.
- λ Välttääksesi vastavalotusongelmia on suositeltavaa, että kamera olisi alaspäin suunnattuna n. 30° tai enemmän kulmassa.
- λ Varmista, että asennustilassa on hyvä GSM/3G-verkon kuuluvuus. Tarvittaessa liitä kameraan ulkoinen antenni välikaapelilla.
- $\lambda$  Tarkista asennuksen jälkeen kameran toimivuus matkapuhelimen avulla!

## 2.5 Laitteen käynnistäminen ja sammuttaminen

#### Laitteen käynnistys:

| Toimenpide        | Merkkivalo                         | Tila                   |
|-------------------|------------------------------------|------------------------|
|                   | Punainen valo vilkkuu sekunnin     |                        |
| Kytke virtakytkin | välein ja sammuu 20 sekunnin       |                        |
| "On" -asentoon.   | jälkeen.                           |                        |
|                   | Punainen merkkivalo vilkkuu 5      |                        |
|                   | sekunnin ajan.                     |                        |
|                   | "Beep" merkkiääni kuuluu.          |                        |
|                   | Vihreä merkkivalo vilkkuu hitaasti | SimPal kamera          |
|                   | tai jää palamaan kiinteästi.       | käynnistynyt ja        |
|                   |                                    | vartiointitila pois    |
|                   |                                    | kytkettynä tai päällä. |

#### Laitteen sammutus:

Kytke virtakytkin "Off" -asentoon.

# Kappale 3 Määrittele käyttäjä- ja perusasetukset

#### 3.1 Käyttäjien käyttöoikeustasot

Laitteessa on kahden oikeustason käyttäjiä Pääkäyttäjä, Perheenjäsenet/Käyttäjät. Taulukko 3.1 käyttöoikeuserot Pääkäyttäjä vs. Käyttäjä:

| Toiminto                                    | User Type                      | Pääkäyttäjä | Käyttäjä |
|---------------------------------------------|--------------------------------|-------------|----------|
| Vaihtaa oikeuks                             | ia ja salasanoja               | Kyllä       | Ei       |
|                                             | Vastaanottaa SMS               | Kyllä       | Kyllä    |
|                                             | Vastaanottaa MMS               | Kyllä       | Kyllä    |
| Hälytys                                     | Vastaanottaa soitto            | Kyllä       | Kyllä    |
|                                             | Vastaanottaa<br>sähköpostikuva | Kyllä       | Kyllä    |
|                                             | Vastaanottaa hätäsoitto        | Kyllä       | Kyllä    |
| Soittaa kameraan ja etäkuunnella            |                                | Kyllä       | Kyllä    |
| Pyytää kuvia SMS-viestin avulla             |                                | Kyllä       | Kyllä    |
| Vastaanottaa sähköpostikuvia                |                                | Kyllä       | Kyllä    |
| Määritellä kameran asetuksia SMS-viesteillä |                                | Kyllä       | Ei       |
| Lisätä, muokata                             | tai poistaa antureita          | Kyllä       | Ei       |

A

Huom

- Jokainen MMS-ominaisuuksilla varustettu matkapuhelin pystyy vastaanottamaan kuvakaappauksia SimPal-kameralta SMS-tekstiviestillä ja salasanalla.
- Jokainen SMS-ominaisuuksilla varustettu matkapuhelin pystyy ohjaamaan SimPal-kameraa SMS-tekstiviestillä ja salasanalla.

Kaikki SimPal-kameran asetukset voidaan määritellä SMS-komennoilla.

#### Tietoa SMS-komennoista:

- 9.1) SMS-komennon syntaksi: <u>#koodi#sisältö#</u>.
- 9.2) Salasanan tulee olemaan 4-numeroinen.
- 9.3) Oletus salasana on 1234.
- 9.4) Puhelinnumero voi maksimissaan olla 16-numeroinen..
- 9.5) SimPal-kamera vastaa lähetettyihin SMS-komentoihin SMS-viestillä.

#### ⊖ Huom!

- *"#"* -merkkiä ei saa jättää huomiotta, kun SMS-viestejä lähetetään.
- Komentojen välissä ei saa olla välilyöntejä tarkista auto spell typot!

#### 3.2 Pääkäyttäjänumeron määrittely

Pääkäyttäjällä on kaikki kameran määrittelyoikeudet sekä oikeudet vastaanottaa kaikkia hälytysviestejä sekä -soittoja. Saadakseen nämä oikeudet, pääkäyttäjän numero tulee määritellä / rekisteröidä SimPal-kameraan. Kamerassa voi olla vain yksi **Pääkäyttäjä-**numero määriteltynä.

#### 3.2.1 Kameran rekisteröinti

Kun SimPal-kamera otetaan ensimmäistä kertaa käyttöön tai kun se on alustettu tehdasasetuksille, pääkäyttäjän numero tulee määritellä.

Pääkäyttäjä lähettää seuraavan SMS-komennon kameralle:Määrittele pääkäyttäjä numero: <a href="#dold:##dold:#dold:##dold:##dold:#dold:#dold:##dold:##dold:##dold:#dold:##dold:##dold:##dold:##dold:##dold:##dold:##dold:#dold:#dold:#dold:#dold:#dold:#dold:#dold:#dold:#dold:#dold:#dold:#d

Jos kamera ilmoittaa, että pääkäyttäjänumero on jo määriteltynä, katso kohdasta tehdasasetusten palauttaminen ja lähetä viesti uudelleen.

#### 3.2.2 Pääkäyttäjänumeron vaihtaminen

 Pääkäyttäjä lähettää seuraavan SMS-komennon kameralle:

 Vaihda pääkäyttäjän numero:
 #14#UusiPääkäyttäjänNumero#

 (2)

## 3.2.3 Kameran päivämäärän ja ajan määrittely

Kamera määrittelee automaattisesti päivämäärän sekä kellonajan, kun se on kytkettynä 3G- tai WIFI-verkkoon. Mikäli näitä datayhteyksiä ei käytetä, saadaan

päivämäärä ja kellonaika määriteltyä Pääkäyttäjän lähettämällä SMS-komennolla:

#### Synkronoi päiväys ja aika: #000#

(3)

Huom: Tästä SMS-komennosta ei tule vastausviestiä!

#### 3.2.4 Salasanan vaihtaminen

Huolehtiaksesi yksityisyydestäsi, turvallisuudesta sekä tietosuojasta, kameran salasana tulisi vaihtaa laitteen käyttöönottovaiheessa.

Pääkäyttäjä lähettää seuraavan SMS-komennon kameralle:

Vaihda kameran salasana: <u>#18#VanhaSalasana#UusiSalasana#</u> (3)

- Salasana on 4-numeroinen.
- Alkuperäinen *salasana* on 1234.

## 3.3 Käyttäjänumeron määrittely

**Käyttäjänumerolla** on käyttöoikeudet kuunnella kameraa, pyytää kuvakaappauksia ja vastaan hälytysilmoituksia, kun liiketunnistin on valvontatilassa aktivoitunut. Käyttäjien puhelinnumerot sekä sähköpostiosoitteet määritellään **Pääkäyttäjänumerosta**. **Käyttäjän** tulisi muistaa ja suojata kameran SIM-kortin puhelinnumero.

## 3.3.1 Lisää käyttäjänumero

Pääkäyttäjä lähettää seuraavan SMS-komennon kameralle:

- Lisää käyttäjänumero: <u>#07#käyttäjänumero#</u> (4)
  - Max 4x käyttäjän puhelinnumeroa voidaan määritellä.
- Lisää käyttäjäsähköpostiosoite: #07#käyttäjäsähköposti# (5)

Max 4x käyttäjän sähköpostiosoitetta voidaan määritellä.

## 3.3.2 Poista käyttäjänumero

Pääkäyttäjä lähettää seuraavan SMS-komennon kameralle:Poista käyttäjänumero:#27#käyttäjänumerot#(6)Poista käyttäjäsähköposti:#27#käyttäjä-sähköposti#Poista kaikki käyttäjänumerot ja sähköpostiosoitteet:#27#

## 3.4 Verkkoasetusten määrittely

## 3.4.1 MMS-asetusten määrittely

Kameraan on esiasennettu useimpien operaattorien MMS-asetukset, eikä käyttäjän tavallisesti niitä tarvitse määritellä. Mutta jos matkapuhelinoperaattori muuttaa asetuksia, tulisi asetukset määritellä manuaalisesti. Jos operaattori muuttaa MMS-asetuksiaan, tulee kameralta kuvalähetyksessä SMS-virheilmoitus MMS-viestin epäonnistuneesta lähetyksestä. **Pääkäyttäjä** voi määritellä MMS-asetukset seuraavilla <sup>14</sup> www.microdata.fi support@microdata.fi 09 - 42474920

tavoilla.

#### Tapa 1:

Pääkäyttäjä lähettää seuraavan SMS-komennon kameralle:Automaattinen MMS-asetusten valinta kamerasta:#54#(8)Manuaalinen MMS-asetusten valinta kamerasta:#54#Network code# (9)Network code on MCC+MNC operaattorilta, esimerkiksi 46001. Jos et liitä komentoonnumerosarjaa 'Network code', lähetä ainoastaan #54# ja laite määrittelee asetuksetautomaattisesti SIM kortille tallennetun MCC+MNC koodin perusteella.

#### Tapa 2:

Pääkäyttäjä lähettää kuusi (6x) MMS-parametria kameralle:

#### #25#MMSC#Proxy IP#ProxyPort#ProxyPort2#APN#Käyttäjätunnus#Salasana#Tyyppi# (10)

#### Komennon sisältämät parametrit:

|   | ٠ | MMSC = MMS viestikeskus, kuten:         | http://mms.elisa.fi |
|---|---|-----------------------------------------|---------------------|
| • |   | Proxy IP = MMS-välityspalvelin, kuten:  | 213.161.41.57       |
| • |   | Proxy Port: MMS-porttiosoite, kuten:    | 80                  |
| • |   | Proxy Port2: MMS-porttiosoite 2, kuten: | 80                  |
| • |   | APN                                     | mms                 |
| • |   | Käyttäjätunnus                          | user                |
| • |   | Salasana                                | pass                |
| • |   | Tyyppi: APN-tyyppi, normaalisti:        | mms                 |
|   |   |                                         |                     |

Jos käyttäjänimi ja salasana ovat tyhjiä, tulee olla myös # -merkkien väli tyhjä. Kysy nykyiset MMS asetukset: <u>#25#</u> (11)

#### 3.4.2 Mobiilidata-asetusten määrittely

Kameraan on esiasennettu useimpien operaattorien mobiilidata-asetukset, eikä käyttäjän tavallisesti niitä tarvitse määritellä. Mikäli asetukset eivät kuitenkaan toimi (tarkista SIM-kortin mobiiliyhteyden toimivuus ensin matkapuhelimessa), tulee ne määritellä manuaalisesti:

Mobiilidata on mahdollista kytkeä täysin pois käytöstä komennolla : #24#0# ja tarvittaessa takaisin käyttöön komennolla : #24#1#

#### Tapa 1:

Asetusten määrittelyssä Master käyttäjä lähettää seuraavat SMS komennot Asetusten määrittely käsin: #54# (8)

# Tapa 2: SMS komento Mobiiliverkon (GPRS) datayhteyden määrittelyyn : #24#APN#Username#Salasana#MCC#MNC# proxv#port#type#

Esimerkiksi: #24#live.vodafone.com###505#03##80#default# Jos käyttäjänimi ja salasana ovat tyhjiä, tulee olla myös # -merkkien väli tyhjä.

Tarkista nykyiset mobiilidata-asetukset#24#(13)

#### 3.4.3 Langattoman WIFI-verkon määrittely

Kamera tukee hälytyskuvien lähettämistä WIFI-verkon avulla. Kamera osaa myös automaattisesti kytkeytyä käyttämään mobiiliyhteyttä, mikäli WIFI-verkko lakkaa toimimasta.

Ota WIFI käyttöön: #38#1# **(14)** Kun WIFI on otettu käyttöön, tulee sinun odottaa 10-20 sekuntia ennen SSID sekä salasanan määrittelyä. Kamera etsii kantoalueella olevat WIFI-verkot.

Määrittele WIFI SSID ja salasana: #38#SSID#salasana# (15) SSID on WIFI-verkon nimi. SSID ja verkon salasana erottelee isot ja pienet kirjaimet, joten varmista, että määrittelemäsi asetukset ovat oikein, muuten kamera ei pysty kirjautumaan WIFIverkkoon.

Tarkista WIFI tila:

(16)

(12)

Kamera vastaa WIFI-verkon tilan

WIFI – OFF tarkoittaa, että WIFI-verkko ei ole otettu käyttöön.

WIFI – Disconnnect tarkoittaa, että WIFI on päällä, mutta yhteyden muodostus ei ole onnistunut. "SSID" WIFI – CONNECTED tarkoittaa, että WIFI-yhteys on onnistuneesti muodostettu.

Poista WIFI käytöstä: #38#0# (17)

#38#

#### 3.4.4 Sähköpostiasetusten määrittely

SimPal kamera käyttää SMTP protokollaa lähettääkseen kuvia sähköpostilla. Toiminto vaatii ensin lähettävän sähköpostipalvelimen määrittelyn ja vastaanottajan sähköpostiosoitteen.

#### 3.4.5 Lähtevän sähköpostin määrittely

#26#sähköposti#salasana#SMTP#SMTP port#Type#tls# (18)

E-mail: Lähettäjän sähköpostiosoite,

salasana: Lähettäjän sähköpostin salasana, tässä on oltava lähettävän sähköpostitilin salasana.

SMTP: Simple Mail Transfer Protocol.

SMTP port: Lähettävän sähköpostipalvelimen SMTP portti.

**Type**: Määrittää käyttöön SMTP tai SMTPS protokollan. 0 tarkoittaa SMTP, 1 tarkoittaa SMTPS.

**TIs**: on hotmail ja outlook salaus, ainoastaan hotmail ja outlook tarvitsevat tämän asetuksen määrittelyn ja 0 tarkoittaa 'ei käytössä' TLS, 1 tarkoittaa 'käytössä' TLS.

Esimerkkejä sähköpostin määrityksestä:

- **Gmail**: SMTP portti on 465 ja vaatii käyttöön asetuksen SMTPS, TLS ei ole käytössä. #26#simpaltest@gmail.com# salasana#smtp.gmail.com#465#1#0#
- **Outlook, Hotmail:** SMTP portti on 587, valitse SMTP, TLS käytössä. #26#sim.pal@outlook.com#salasana#smtp.live.com#587#0#1#

Laite lähettää yhden varmistusviestin onnistuneen määrittelyn jälkeen.

Tarkista SMTP sähköpostiasetukset:#26#(19)Laite vastaa lähettämällä sähköpostiasetukset SMS-tekstiviestillä.

Ota käyttöön valmistajan sähköpostipalvelin asetukset: #100#

#### 3.4.6 Määrittele vastaanottajan sähköpostiosoite

Master käyttäjä lähettää SMS komennon vastaanottajan sähköpostiosoitteen määrittämiseksi. Järjestelmä sallii vain yhden Master sähköpostiosoitteen.

| Määrittelen vastaanottajan sähköpostioso | oite: | #09#email# | (20) |
|------------------------------------------|-------|------------|------|
| Poista vastaanottajan sähköpostiosoite:  | #09#  |            | (21) |

# Kappale 4 Toiminnot ja asetukset

#### 4.1 Etäkuuntelu puhelinsoitolla

**Pääkäyttäjä** tai **Käyttäjät** voivat soittaa SimPal kameran puhelinnumeroon, jolloin se vastaa puheluun automaattisesti. Tämän jälkeen valvottavaa tilaa voidaan etäkuunnella muodostetun puhelinyhteyden avulla. Ainoastaan yksi käyttäjä voi kerrallaan olla etäkuuntelutilassa. Tämä vaatii toimiakseen GSM liittymältä puheoikeudet, tämä ominaisuus ei toimi ainoastaan data-liittymillä.

## 4.2 Kuvakaappaukset

#### Toiminta:

17

Master/ User lähettää SMS komennon kameralle ja kamera lähettää kuvan MMS

viestinä tai sähköpostina.

#### 4.2.1 Kuvakaappaukset matkapuhelimeen

Toiminta :Käyttäjä lähettää seuraavan SMS-komennon kameralle:Kuvakaappaus kameralta, kuvan lähetys MMS-viestinä:Pääkäyttäjä ja Käyttäjät:#03#(22)Kuvakaappaus kameralta ja sen lähettäminen toiseen matkapuhelimeen:Pääkäyttäjä:#03#Puhelinnumero#(23)

## 4.2.2 Kuvakaappaukset sähköpostiosoitteeseen

Vaatii sähköpostiasetusten määrittelyn ennen tämän toiminnon käyttämistä. Kamera käyttää datayhteyttä kuvien lähettämiseen ja saattaa aiheuttaa lisäkuluja operaattorin liittymästä riippuen. Tarkista liittymäsi ominaisuudet ja toimintojen hinnat ennen käyttöönottoa.

| Kuvakaappaus kameralta ja sen lähettäminen sähköpostiin: #05#      | (24) |
|--------------------------------------------------------------------|------|
| Kuvakaappaus kameralta ja lähetys toiseen osoitteeseen: #05#email# | (25) |

#### 4.2.3 Aikataulutetut kuvalähetykset sähköpostitse

Pääkäyttäjä lähettää seuraavan SMS-komennon kameralle: **Kalenterin määrittely, automaattista kuvien lähetystä varten :** <u>#43#Tila#Päivät#AloitusAika#LopetusAika#Lähetysväli#.</u> (26)

- Tila: 0 = kuvat sähköpostitse, 1 = kuvat MMS-viestinä.
  - Päivät: Arvo voi olla "0" ... "9".
     Valitse sopivin vaihtoehto alla olevasta taulukosta:

| Arvo | Vastaava päivä            |
|------|---------------------------|
| 0    | Jokainen päivä            |
| 1    | Maanantai                 |
| 2    | Tiistai                   |
| 3    | Keskiviikko               |
| 4    | Torstai                   |
| 5    | Perjantai                 |
| 6    | Lauantai                  |
| 7    | Sunnuntai                 |
| 8    | Maanantaista Perjantaihin |
| 9    | Viikonloppu               |
|      |                           |

 AloitusAika ja LopetusAika: Käyttää 4 numeroa ajan määritykseen (hh:mm) ja 24h kelloa. Esimerkiksi: 0000 tarkoittaa aikaa 00:00(hh:mm), 2359 tarkoittaa aikaa 23:59(hh:mm). LopetusAika voi olla ennen AloitusAika, jolloin lopetus määritellään seuraavaksi päiväksi.

• LähetysVäli: Tämä arvo voi olla 1 - 3 numeroa ja numeroarvot "5" - "480" minuuttia.

Esim.: <u>#43#0#0#2100#0800#10#</u> Kamera vastaa SMS viestillä:

Schedule capture images function: OFF

Lähetystapa: Sähköposti

Joka päivä

Aika: 21:00-08:00

Lähetysväli: 10 minuuttia

Ota aikataulutettu kuvien lähetys käyttöön: #06#1# (27)

Ainoastaan Master käyttäjävoi ottaa tämän toiminnon käyttöön ja aktivoida ajastetun kuvien lähetyksen.

Poista aikataulutettu kuvien lähetys käytöstä: #06#0# (28)

## 4.3 Hälytystilan päälle- ja poiskytkentä

#### 4.3.1 Hälytystilan päälle kytkeminen

- Hälytystilan aktivointi ottaa käyttöön laitteen infrapuna tunnistimen (PIR), joka havaitsee mm. Kehon lämpötilan. Tunnistimen hälytyksestä SimPal kamera lähettää aiempien määritysten mukaisesti hälytyksen (MMS viestinä kuva, Sähköpostina kuva, Puheyhteys).
- Hälytystilan päälle kytkennän viive on 30 sekuntia, jotta käyttäjä ehtii poistua infrapuna tunnistimen alueelta.

Tapa 1:

Pääkäyttäjä/käyttäjä lähettää seuraavan SMS-komennon kameralle:

Hälytyksen aktivointi:#01#(29)

#### Tapa 2:

Master tai User numerosta soitettaessa, katkaise puhelu ennen kameran vastausta puheluun. Tämä tapa vaihtaa kameran hälytystilan Päällä  $\rightarrow$  Pois päältä ja Pois päältä  $\rightarrow$  Päälle.

## 4.3.2 Hälytystila käytössä

Hälytystilan ollessa päällä, LED vilkkuu nopeasti vihreänä, muuttuu punaiseksi ja vilkkuu nopeasti. Laite lähettää hälytyksen SMS, MMS, Sähköposti tai avaa puhelun riippuen käytössä olevista määrityksistä. Hälytyksen jälkeen, kamera odottaa 30 sekuntia ja on valmis tekemään tarvittaessa uuden hälytyksen.

## 4.3.3 Hälytystila ei käytössä

Hälytystilan ollessa poissa käytöstä, normaaleista antureista ei tule hälytystä ja ainoastaan jatkuvan hälytyksen anturit ja kaukosäätimen Hätäpainike aiheuttavat tarvittaessa hälytyksen.

#### Tapa 1:

Pääkäyttäjä/käyttäjälähettää seuraavan SMS-komennon kameralle:Hälytystilan purkaminen manuaalisesti:#02#(30)

#### Tapa 2:

Soitto kameraan, sulje puhelu, ennen kuin kamera vastaa siihen! Kamera lähettää SMS tekstiviestin hälytystilan purkamisesta.

#### 4.3.4 Aikataulutettu hälytystilan kytkeminen

Pääkäyttäjä lähettää seuraavan SMS-komennon kameralle:Ota aikataulutettu hälytystila käyttöön: #04#1#(31)Aseta aikataulu kameran hälytyksen aktivoimiseksi :#41#WorkDay#AloitusAika#LopetusAika#(32)Poista käytöstä aikataulu hälytyksen aktivoimiseksi:#04#0#(33)

- WorkDay: Tämän toiminta on sama kuin komennon 21.
- AloitusAika ja LopetusAika: Käyttää 4 numeroa ajan määritykseen (hh:mm) ja 24h kelloa. Esimerkiksi: 0000 tarkoittaa aikaa 00:00(hh:mm), 2359 tarkoittaa aikaa 23:59(hh:mm). LopetusAika voi olla ennen AloitusAika, jolloin lopetus määritellään seuraavaksi päiväksi.

### 4.5 Kauko-ohjain

#### 4.5.1 Kauko-ohjaimen paritus

Käyttäjä voi ostaa laitteelle lisä kauko-ohjaimia erikseen ja erikseen hankitut kaukoohjaimet on paritettava/liitettävä kameraan ennen käyttöä. SimPal G4 kameraan voi liittää enimmillään 5 kauko-ohjainta.

| Camera indicator    | Operations                                                                                                    | Status                                                                                                    |
|---------------------|----------------------------------------------------------------------------------------------------|----------------------------------------------------------------------------------------------------|
| Vihreä, vilkkuu tai | 1. Paina <b>Reset nappia</b>                                                                                                    | Huomiovalo muuttuu oranssiksi                                                                                         |
| palaa kiinteästi.   | pohjaan 2 sekuntia                                                                                                    | (Oppimistila)                                                                                                    |
| Oranssi, vilkkuu    | 2. Paina mitä tahansa kauko-<br>ohjaimen nappia (toimiva<br>paristo käytössä).                                                           | SimPal äänimerkki "Beep" ja<br>huomiovalo muuttuu vihreäksi 2<br>sekunniksi. (Kauko-ohjain lisätty<br>onnistuneesti.) |
| Oranssi, vilkkuu    | 3. Toista kohta 2 jos haluat<br>lisätä toisen uuden kauko-<br>ohjaimen.                                                                  |                                                                                                    |
| Oranssi, vilkkuu    | 4. Paina <b>Reset nappia</b><br>poistuaksesi oppimistilasta<br>tai odota 15 sekuntia<br>oppimistilasta automaattisesti<br>poistumiseksi. | Huomiovalo muuttuu vihreäksi,<br>vilkkuvaksi tai jatkuvasti<br>palavaksi. (Poistuminen<br>oppimistilasta)             |

### 4.5.2 Kauko-ohjaimen esittely

Kauko-ohjaimessa on kolme painiketta:

**A. A** Vartiointitila päälle: Näppäintä **A** painettaessa, huomiovalo vaihtuu vihreäksi. Tämä tarkoittaa SimPal kameran olevan Hälytystila päällä.

**B. O Pura vartiointitila:** Näppäintä **O** painettaessa, huomiovalo kamerassa vilkkuu hitaasti vihreänä. Tämä tarkoittaa Simpal kameran hälytystilan olevan poissa käytöstä.

**C. Hätäpainike:** Näppäintä **L** painettaessa, huomiovalo SimPal kamerassa vilkkuu nopeasti vihreänä. SimPal kamera soittaa Pääkäyttäjän numeroon. Puheluun vastaamalla voi kuunnella kameran kautta kuuluvia ääniä.

## 4.5.3 Kauko-ohjainten paritusten poistaminen

Pääkäyttäjä lähettää seuraavan SMS-komennon kameralle:Poista kaikki kameraan ohjelmoidut kauko-ohjaimet:#29#(34)

## 4.6 PIR -liiketunnistus

Pääkäyttäjä lähettää seuraavan SMS-komennon kameralle:Kytke päälle sisäänrakennettu PIR-liikesensori (oletus):#17#1#(35)Pois kytke sisäänrakennettu PIR-liikesensori:#17#0#(36)

## 4.7 Langattomat lisäanturit

Kameraan voidaan lisä kytkeä 433MHz (FSK) langattomia antureita, kuten langaton PIR-liikesensori, langaton ovimagneettianturi, langaton palohälytin jne. Kamera tukee Max 15x langatonta anturia/hätäpainiketta.

Langattomia lisälaitteita on kahdenlaisia:

Hälytinanturi: Anturi hälyttää ainoastaan, kun kamera on vartiointitilassa. Yleensä nämä anturit ovat ovianturit sekä liiketunnistimet.

Hätäanturi: Anturit ovat jatkuvasti (24/7) päällä ja hälyttävät riippumatta siitä, onko kamera hälytystilassa vai ei. Antureita ovat esim. palohälytin, kaasuhälytin ja paniikkipainike.

## 4.7.1 Langattomien anturien paritus

- 1. Kytke langaton anturi päälle (power on).
- 2. Pääkäyttäjä lähettää seuraavan SMS-komennon kameralle:

| Langattoman anturin paritus: | <u>#08#1#<b>AnturinNimi</b>#</u> | (37) |
|------------------------------|----------------------------------|------|
| Hätäkutsu anturin paritus:   | <u>#08#2#<b>AnturinNimi</b>#</u> | (38) |

- AnturinNimi käytetään eri antureiden yksilöimiseksi.
- AnturinNimi voi olla maksimissaan 9 merkkiä, numerot ja kirjaimet sallittuja. (Ei skandinaavisia merkkejä)
- Anturin aiheuttamista hälytyksistä ilmoitetaan kuten laitteen infrapuna anturin (PIR) hälytyksistäkin (SMS/MMS/Sähköposti/Puhelu).
- SimPal ilmoittaa SMS viestin vastaanotosta BEEP äänimerkillä ja huomiovalon vilkkumisella vihreänä ja punaisena vuorotellen. Tämän jälkeen kamera lähettää SMS viestin, jossa pyydetään anturin käynnistämistä.
- 4. Kameran vastaanottaessa signaalin langattomalta anturilta, lähettää kamera BEEP äänimerkin ja SMS viestin : \*\*\* sensor paired successfully.

#### 4.7.2 Tarkista anturien tila

Pääkäyttäjä lähettää seuraavan SMS-komennon kameralle:

Tarkista paritetut anturit:#08#(39)

Kamera lähettää SMS-viestin, jossa on paritetut anturit listattuna.

#### 4.7.3 Anturin poistaminen

Pääkäyttäjä lähettää seuraavan SMS-komennon kameralle:

| Poista yksi anturi:    | <u>#28#<b>AnturinNimi</b>#</u> | (40) |
|------------------------|--------------------------------|------|
| Poista kaikki anturit: | <u>#28#</u>                    | (41) |

• AnturinNimi tulisi olla se anturi, jonka käyttäjä haluaa poistaa.

#### 4.7.4 Lämpötila-anturi

Kameraan voidaan määritellä lämpötila arvot, joiden ulkopuolisista lämpötiloista hälytetään käyttäjille SMS viestillä.

Tämä toiminto vaatii lämpötila-anturin kytkennän kameraan.

Pääkäyttäjä lähettää seuraavan SMS-komennon kameralle:

| Tarkista lämpötila:                                    | #15#                    | (42) |      |
|--------------------------------------------------------|-------------------------|------|------|
| Ota lämpötilahälytys käyttöön:                         | <u>#15#1#</u>           | (43) |      |
| Määrittele lämpötilan arvot:                           | #16#Alaraja#Yläraja#    |      | (44) |
| <ul> <li>Alaraja ja Yläraja: Arvot voivat o</li> </ul> | olla -10 ja 50 välillä. |      |      |
| Poista lämpötilahälytys käytöstä:                      | <u>#15#0#</u> (45)      |      |      |

#### 4.8 Kuvatarkkuus

Pääkäyttäjä lähettää seuraavan SMS-komennon kameralle:Määrittele kuvatarkkuus:#22#arvo#(46)

• Jos **arvo** on 1, kuvan koko on 320 ×240px.

- Jos **arvo** on 2, kuvan koko on 800×480px.
- Jos arvo on 3, kuvan koko on 1280 × 768px.

#### 4.9 Kuvien määrä

Pääkäyttäjä lähettää seuraavan SMS-komennon kameralle:

Lähetettävien kuvien määrä hälytyksessä: <u>#21#*määrä*#</u>

<u>#21#*määrä*#</u> (47) at päkuvät yhdossä MMS viostissä

Kuvien määrä voi olla 1-5 kuvaa. Kaikki kuvat näkyvät yhdessä MMS-viestissä tai yhdessä sähköpostissa.

## 4.10 Summerihälytys

SimPal kamera ilmoittaa BEEP äänimerkillä tapahtuneesta hälytyksestä. **Pääkäyttäjä** lähettää seuraavan SMS-komennon kameralle:

| Aktivoi summerihälytys:         | <u>#30#1#</u> | (48) |
|---------------------------------|---------------|------|
| Poista summerihälytys (oletus): | <u>#30#0#</u> | (49) |

#### 4.11 SMS tekstiviestihälytys

| Pääkäyttäjä lähettää seuraavan SMS-ko    | mennon kame   | eralle: |
|------------------------------------------|---------------|---------|
| Aktivoi SMS-viesti hälytyksestä:         | <u>#11#0#</u> | (50)    |
| Poista SMS-viesti hälytyksestä (oletus): | <u>#11#1#</u> | (51)    |

#### 4.12 Kuvaviesti hälytyksessä

| Pääkäyttäjä lähettää seuraavan   | SMS-komenno   | on kameralle: |
|----------------------------------|---------------|---------------|
| Aktivoi MMS-kuvaviesti (oletus): | <u>#12#1#</u> | (52)          |
| Aktivoi sähköposti:              | <u>#12#2#</u> | (53)          |
| Poista kuvaviestit:              | <u>#12#0#</u> | (54)          |

## 4.13 Puheluhälytys

| Pääkäyttäjä lähettää seuraavan SMS-komennon kameralle:                                        |               |      |  |  |
|-----------------------------------------------------------------------------------------------|---------------|------|--|--|
| Puheluhälytys ei käytössä (Oletusasetus): <u>#13#0#</u> (55)                                  |               |      |  |  |
| Puheluhälytys on käytössä:                                                                    | <u>#13#1#</u> | (56) |  |  |
| SimPal kamera soittaa <b>Pääkäyttäjä</b> ja <b>Käyttäjä</b> numeroihin maksimissaan 3 kertaa. |               |      |  |  |
| Jos kukaan ei vastaa kameran soittoihin niin kamera lopettaa numeroihin soittamisen           |               |      |  |  |

automaattisesti.

## 4.14 SMS-hälytysviesti käyttäjille

| Pääkäyttäjä lähettää seuraavan SMS-komennon kameralle: |               |      |
|--------------------------------------------------------|---------------|------|
| Aktivoi SMS-hälytys käyttäjille:                       | <u>#32#0#</u> | (57) |
| Poista SMS-hälytys käyttäjille (oletus):               | <u>#32#1#</u> | (58) |

## 4.15 Kuvahälytys käyttäjille

Pääkäyttäjä lähettää seuraavanSMS-komennon kameralle:23www.microdata.fisupport@microdata.fi09 - 42474920

# Aktivoi kuvahälytys käyttäjille:#33#1#(59)Poista kuvahälytys käyttäjille (oletus):#33#0#(60)

Kamera lähettää kuvan MMS tai Sähköposti viestinä, kuten on määritelty ja jos Pääkäyttäjä on asettanut käyttöön MMS kuvien lähetyksen niin kamera lähettää MMS kuvat myös käyttäjille, jos Pääkäyttäjä on asettanut kuvien lähetyksen sähköpostilla, niin myös käyttäjille lähetetään kuvat sähköpostilla.

## 4.16 LED -merkkivalo

LED-merkkivalon avulla kamera kertoo laitteen toiminnasta, mutta LED-merkkivalojen toiminta voidaan poistaa käytöstä laitteen havaitsemisen vaikeuttamiseksi.

Pääkäyttäjä lähettää seuraavan SMS-komennon kameralle:

| Poista LED-merkkivalo käytöstä:       | <u>#31#0#</u>  | (61) |
|---------------------------------------|----------------|------|
| Kytke LED-merkkivalo päälle (oletus): | # <u>31#1#</u> | (62) |

#### 4.17 LED -yövalaisu

Kamerassa on 10x LED valoa, jotka auttavat kuvamaan pimeässä ja hämärissä olosuhteissa.

Pääkäyttäjä lähettää seuraavan SMS-komennon kameralle:

LED yövalaisu: <u>#20#toimitila#</u> (63)

Moodi kertoo toimitilan, joita on kolme:

- 1 = "Auto mode", LED valoja käytetään, kun kamera tunnistaa hämärän.
- 2 = "Päällä", LED valot päällä aina, kun kuvataan.
- 0 = "Pois päältä". LED valot ovat aina pois päältä.

## 4.18 Hälytys virtakatkoksista

Pääkäyttäjä lähettää seuraavan SMS-komennon kameralle:

Aktivoi SMS hälytysviesti virtakatkoksista (oletus): <u>#35#1#</u> (64) Poista SMS hälytysviesti virtakatkoksista: <u>#35#0#</u> (65)

## 4.19 Tuntemattoman SMS viestin jatkolähetys

Oletusarvoisesti kamera jatko lähettää pääkäyttäjälle tuntemattomien kameraan lähettämät SMS viestit, näin pääkäyttäjä voi saada operaattorin Prepaid-liittymien saldomuistutuksista tiedon omaan matkapuhelimeen.

| Aktivoi tuntemattoman SMS viestin jatkolähetys (oletus): | <u>#50#1#</u> | (66) |
|----------------------------------------------------------|---------------|------|
| Poista tuntemattoman SMS viestin jatkolähetys:           | <u>#50#0#</u> | (67) |

#### 4.20 Tarkista laitteen tila

#### Kameran asetukset sekä toimitila saadaan lähettämällä SMS-viesti:

• **Pääkäyttäjä** ja **Käyttäjät**: <u>#10#</u> (68)

#### Tarkista kameran ohjelmistoversio, IMEI ja GSM signaalitaso:

Pääkäyttäjä lähettää SMS-viestin: #40# (69)

#### 4.21 Kameran uudelleenkäynnistys

Matkapuhelinverkossa voi tulla häiriötilanteita, jolloin kamera tulee uudelleen käynnistää verkkoyhteyden palauttamiseksi. Pääkäyttäjä lähettää seuraavan SMS-viestin kameralle:

Uudelleenkäynnistä kamera: #42#salasana# (70)

#### 4.22 Tehdasasetusten palauttaminen

Kameran tehdasasetukset voidaan palauttaa, mikäli pääkäyttäjän numero on unohtunut tai kamera ei toimi normaalisti. Tehdasasetusten palauttamisen jälkeen kaikki asetukset poistuvat ja kameran määrittelyt joudutaan tekemään uudestaan lähtien pääkäyttäjänumeron määrittelystä.

#### Tapa 1: Tehdasasetusten palautus asetuspainikkeella

- Käynnistä kamera normaaliin toimitilaan niin, että se on kirjautunut verkkoon.
- Irroita laitteen takakansi; musta asetuspainike on virtalähteen vieressä.
- Paina painiketta yhtäjaksoisesti 5 sekunnin ajan, kunnes kamera piippaa.
- Kameran tehdasasetukset ovat nyt palautettu.

#### Tapa 2: Reset by SMS command

Pääkäyttäjä lähettää SMS-komennon kameralle:

Palauta tehdasasetukset: <u>#19#*salasana*#</u>

Alusta MMS, data ja sähköpostiasetukset:Pääkäyttäjä voi SMS komennolla resetoida kaikki kameran asetukset, jolloin laitteeseen määritellyt sähköposti ja käyttäjä numerot poistetaan. Tämän jälkeen on määriteltävä uudestaan kaikki laitteen käyttöön liittyvät asetukset. Käytä tätä komentoa ainoastaan laitteen ollessa kytkettynä virtalähteeseen ja virran katkaisu resetoinnin aikana saattaa jumittaa laitteen pysyvästi. Kameran huomiovalo palaa PUNAISENA jopa 10 minuuttia resetoinnin jälkeen ennen normaaliin toimintaan palaamista. Jos kamera ei toimi normaalisti 10 minuutin jälkeen on suositeltavaa katkaista laitteesta virrat ja käynnistää laite uudestaan.

(71)

#### Alusta MMS, data ja sähköpostiasetukset: <u>#49#salasana#</u> (72)

# Kappale 5 Ongelmatilanteiden selvittäminen

| No.                                                                                  | Ongelma                                                        | Mahdollinen syy                                                  | Ratkaisu                                                                                                    |
|--------------------------------------------------------------------------------------|----------------------------------------------------------------|------------------------------------------------------------------|----------------------------------------------------------------------------------------------------|
| 1                                                                                    | Kamera ei tottele SMS<br>komentoja<br>(Huomiovalo toimii)      | Toinen Pääkäyttäjän puhelinnumero<br>on jo määritelty laitteelle | Palauta tehdasasetukset.                                                                                              |
| 2                                                                                    | Kamera ei vastaa<br>SMS viesteihin<br>(Huomiovalo toimii)      | GSM liittymän kuuluvuus, riittävä<br>saldo pre-paid kortilla?    | Tarkista SIM-kortin toiminta<br>vaikka asentamalla SIM-kortti<br>puhelimeen ja lähettämällä<br>SMS viesti puhelimesta |
| 3                                                                                    | Merkkivalo palaa<br>jatkuvasti punaisena.                      | Ei löydä tai tunnista SIM-korttia.                               | SIM kortti asennettu<br>virheellisesti. Asenna SIM<br>kortti kameraan huolellisesti<br>paikoilleen.                   |
|                                                                                      | Kameran                                                        | GSM signaali heikko tai GSM<br>verkossa ruuhkaa                  | Siirrä kameran sijoituspaikkaa<br>paremman GSM yhteyden<br>saavuttamiseksi                                            |
| käynnistyksen jälkeen<br>4 merkkivalo vilkkuu<br>punaisena eikä vaihdu<br>vihreäksi. | SIM-kortin PIN-koodia ei poistettu.                            | Poista PIN-koodikysely.                                          |                                                                                                    |
|                                                                                      | SIM-kortti on virheellinen.                                    | Ota yhteys operaattoriin kortin tarkistamiseksi.                 |                                                                                                    |
|                                                                                      |                                                                | Kameran akku vähissä                                             | Kytke virtalähde akun<br>lataamiseksi                                                                                 |
| 5                                                                                    | Kauko-ohjain ei toimi<br>tai on hidas tai heikko<br>kantomatka | Kauko-ohjaimen paristo vähissä                                   | Vaihda kauko-ohjaimeen uusi<br>paristo                                                                                |
|                                                                                      |                                                                | 2 kauko-ohjainta yrittää<br>samanaikaisesti ohjata kameraa       | Käytä vain yhtä kauko-<br>ohjainta kerrallaan                                                                         |
|                                                                                      | Uuden kauko-                                                   | Kauko-ohjain tai langaton anturi on<br>jo lisätty kameraan       | Ei tarvetta lisäämiseen                                                                                               |
| 6                                                                                    | ohjaimen tai<br>langattoman anturin<br>lisääminen ei onnistu   | Antureiden/Kauko-ohjaimien määrä<br>on jo täynnä                 | Poista vanhoja laitteita<br>muistista                                                                                 |
|                                                                                      |                                                                | Pääkäyttäjän numeroa ei määritelty                               | Lisää pääkäyttäjän numero,<br>ennen laitteiden lisäämistä                                                             |
| 7                                                                                    | Laite ei käynnisty<br>pitkän varastoinnin<br>jälkeen           | Laitteen akku loppu                                              | Kytke kameraan virtalähde,<br>lataa laitetta vähintään tunti ja<br>kokeile käynnistää uudestaan.                      |

# Kappale 6 Tekniset tiedot

| Virtalähde/käyttöjännite:          | 100V~240V/50Hz / 12VDC@1A          |
|------------------------------------|------------------------------------|
| Käyttölämpötila-alue:              | -10°C~+45°C                        |
| Tallennuslämpötila-alue:           | -20°C~+60°C                        |
| Käyttöympäristön kosteus:          | 10-90% (ilman kondensiota)         |
| Taajuusalueet:                     | GSM 850/900/1800/1900MHz           |
|                                    | WCDMA/HSUPA 900/2100MHz            |
| Langattomien anturien taajuusalue: | 433MHz (FSK)                       |
| Langattomien anturien max määrä:   | 15 kpl                             |
| Kauko-ohjaimien taajuusalue:       | 433MHz (FSK)                       |
| Kauko-ohjaimen toimintaetäisyys    | 20m (avoin tila)                   |
| 26 www.microdata.fi support        | <u>@microdata.fi</u> 09 - 42474920 |

| Kuvaformaatti<br>Kuvatarkkuudet     | JPEG<br>320×240, 800×480, 1280×768 |
|-------------------------------------|------------------------------------|
| Kameran tarkkuus                    | 5.0 Mega pikseliä                  |
| Kameran kuvakulma                   | 68 asetetta                        |
| Paras etäisyys yökuvaukseen         | ≤5m                                |
| PIR-liikesensorin tunnistusetäisyys | ≤5 meters                          |
| Kuunteluetäisyys                    | ≤5m                                |
| Lithium akku                        | 1200mAh                            |
| Akun käyttöaika                     | 8-12 hours (käytöstä riippuen)     |

# Liite: SMS komentolistaus

| Luokka            | Toiminto                                                | Komento                                                                                                 | Oikeus              |
|-------------------|---------------------------------------------------------|----------------------------------------------------------------------------------------------------|---------------------|
|                   | Rekisteröi<br>kamera/pääkäyttäjä                        | (1) <u>#00#</u>                                                                                         | Pääkäyttäjä         |
|                   | Vaihda Pääkäyttäjän numero                              | (2) #14#UusiPääkäyttäjäNumero#                                                                          | Pääkäyttäjä         |
|                   | Vaihda salasana                                         | (3) #18#VanhaSalasana#UusiSalasana#                                                                     | Pääkäyttäjä         |
| Käyttäjät         | Lisää käyttäjänumero                                    | (4) #07#User-number#                                                                                    | Pääkäyttäjä         |
|                   | Lisää käyttäjä-sähköposti                               | (5) <u>#07#E-mail#</u>                                                                                  |                     |
|                   | Poista käyttäjänumero                                   | (6) <u>#27#User=numero#</u>                                                                             | Pääkäyttäjä         |
|                   | Poista kaikki käyttäjänumerot<br>ja sähköpostiosoitteet | (7) <u>#27#</u>                                                                                         | Pääkäyttäjä         |
| Verkko-           | Aseta manuaalisesti MMS ja mobiilidata-asetukset        | (8) <u>#54#</u>                                                                                         |                     |
|                   | Valitse tietty<br>matkapuhelinverkko                    | (9) <u>#54#MCC+MNC#</u>                                                                                 |                     |
|                   | Aseta manuaalisesti MMS-<br>asetukset                   | (10) <u>#25#MMScenter#</u><br><u>ProxyIP#ProxyPort#ProxyPort2#APN#Userna</u><br><u>me#salasana#mms#</u> | Pääkäyttäjä         |
| aseluksel         | Tarkista MMS asetukset                                  | (11) <u>#25#</u>                                                                                        | Pääkäyttäjä         |
|                   | Määrittele mobiilidata-<br>asetukset                    | (12)<br>#24#APN#Username#salasana#MCC#MNC#<br>proxy#port#default#                                       | Pääkäyttäjä         |
|                   | Tarkista mobiilidata-<br>asetukset                      | (13) <u>#24#</u>                                                                                        | Pääkäyttäjä         |
|                   | Kytke WIFI päälle                                       | (14) <u>#38#1#</u>                                                                                      |                     |
| WIFI-             | Määrittele WIFI asetukset                               | (15) <u>#38#SSID#salasana#</u>                                                                          |                     |
| asetukset         | Tarkista WIFI tila                                      | (16) <u>#38#</u>                                                                                        |                     |
|                   | Kytke WIFI pois päältä                                  | (17) <u>#38#0#</u>                                                                                      |                     |
| Sähköposti-       | Määrittele lähtevän<br>sähköpostin asetukset            | (18) <u>#26#email#salasana#STMP#SMTP</u><br>port#SSL#tls#                                               | Pääkäyttäjä         |
|                   | Tarkista sähköpostiasetukset                            | (19) #26#                                                                                               | Pääkävttäiä         |
| asetukset         | Määrittele sähköpostiosoite                             | (20) #09#email#                                                                                         | Pääkävttäiä         |
|                   | Poista sähköpostiosoite                                 | (21) #09#                                                                                               | Pääkäyttäjä         |
| Kuva-<br>kaappaus | Pyydä MMS-kuva                                          | (22) <u>#03#</u>                                                                                        | Pääkäyttäjä<br>User |
|                   | Lähetä MMS-kuva toiseen matkapuhelimeen                 | (23) <u>#03#number#</u>                                                                                 | Pääkäyttäjä<br>User |
|                   | Pyydä sähköpostikuva                                    | (24) <u>#05#</u>                                                                                        | Pääkäyttäjä         |
|                   | Lähetä sähköpostikuva                                   | (25) #05#Email#                                                                                         | Pääkäyttäjä         |
|                   | toiseen postilaatikkoon                                 |                                                                                                    | User                |
| Kalenteri-        | Määrittele kalenteritoiminto                            | (26)                                                                                                    | Pääkäyttäjä         |

| Luokka                            | Toiminto                                                            | Komento                                    | Oikeus              |
|-----------------------------------|---------------------------------------------------------------------|--------------------------------------------|---------------------|
| toiminn of                        | luuvien lähettämiseen                                               | #43#Mode#WorkDay#StartTime#EndTime#Int     |                     |
|                                   | kuvien lähellämiseen                                                | ervalTime#                                 |                     |
| loiminnol                         | Aktivoi kalenteritoiminto                                           | (27) <u>#06#1#</u>                         | Pääkäyttäjä         |
|                                   | Poista kalenteritoiminto                                            | (28) <u>#06#0#</u>                         | Pääkäyttäjä         |
| Hälytystilan<br>kytkeminen        | Kytke vartiointitila päälle                                         | (29) <u>#01#</u>                           | Pääkäyttäjä<br>User |
|                                   | Pura vartiointitila                                                 | (30) <u>#02#</u>                           | Pääkäyttäjä<br>User |
|                                   | Vartiointitila päälle<br>kalenteritoiminnolla                       | (31) <u>#04#1#</u>                         | Pääkäyttäjä         |
|                                   | Määrittele vartiointitila<br>kalenteritoiminnolla<br>asetukset      | (32) #41#Työpäivä#Aloitusaika#Lopetusaika# | Pääkäyttäjä         |
|                                   | Poista vartiointitilan päälle<br>kytkeminen<br>kalenteritoiminnolla | (33) <u>#04#0#</u>                         | Pääkäyttäjä         |
| Kauko-<br>ohjain                  | Un-pair remote control                                              | (34) <u>#29#</u>                           | Pääkäyttäjä         |
| PIR-                              | Aktivoi PIR liiketunnistus<br>(default)                             | (35) <u>#17#1#</u>                         | Pääkäyttäjä         |
| liikesensori                      | Poista PIR liiketunnistus<br>käytöstä                               | (36) <u>#17#0#</u>                         | Pääkäyttäjä         |
|                                   | Pairing alarm sensor                                                | (37) <u>#08#1#sensor#</u>                  | Pääkäyttäjä         |
|                                   | Pairing emergency sensor                                            | (38) <u>#08#2#sensor#</u>                  | Pääkäyttäjä         |
|                                   | Check paired sensor                                                 | (39) <u>#08#</u>                           | Pääkäyttäjä         |
|                                   | Un-pairing wireless sensor                                          | (40) <u>#28#sensor#</u>                    | Pääkäyttäjä         |
| Langattomat                       | Un-paring all sensors                                               | (41) <u>#28#</u>                           | Pääkäyttäjä         |
| anturit                           | Lämpötilan kysely                                                   | (42) <u>#15#</u>                           | Pääkäyttäjä<br>User |
|                                   | Aktivoi lämpötilan tarkkailu                                        | (43) <u>#15#1#</u>                         | Pääkäyttäjä         |
|                                   | Aseta lämpötilan raja arvot                                         | (44) <u>#16#MinTemp#MaxTemp#</u>           | Pääkäyttäjä         |
|                                   | Lämpötilan tarkkailu pois<br>päältä                                 | (45) <u>#15#0#</u>                         | Pääkäyttäjä         |
| Kuwa                              | Kuvatarkkuus                                                        | (46) <u>#22#arvo#</u>                      | Pääkäyttäjä         |
| Ruva                              | Kuvien määrä                                                        | (47) <u>#21#kpl#</u>                       | Pääkäyttäjä         |
|                                   | Aktivoi hälytys merkkiääni                                          | (48) <u>#30#1#</u>                         | Pääkäyttäjä         |
|                                   | Poista hälytys merkkiääni<br>(oletus)                               | (49) <u>#30#0#</u>                         | Pääkäyttäjä         |
| 1181.4                            | Poista SMS hälytys                                                  | (50) <u>#11#0#</u>                         | Pääkäyttäjä         |
| Haiytys                           | Aktivoi SMS hälytys (oletus)                                        | (51) <u>#11#1#</u>                         | Pääkäyttäjä         |
|                                   | Aktivoi MMS hälytys (oletus)                                        | (52) <u>#12#1#</u>                         | Pääkäyttäjä         |
|                                   | Aktivoi sähköpostihälytys                                           | (53) <u>#12#2#</u>                         | Pääkäyttäjä         |
|                                   | Poista kuvahälytys                                                  | (54) <u>#12#0#</u>                         | Pääkäyttäjä         |
| Soittaminen                       | Poista puhelinsoittohälytys<br>(oletus)                             | (55) <u>#13#0#</u>                         | Pääkäyttäjä         |
|                                   | Aktivoi puhelinsoittohälytys                                        | (56) <u>#13#1#</u>                         | Pääkäyttäjä         |
| User alert<br>function<br>setting | SMS ilmoitus hälytyksestä<br>käyttäjille POIS päältä<br>(default)   | (57) <u>#32#0#</u>                         | Pääkäyttäjä         |
|                                   | SMS ilmoitus hälytyksestä<br>käyttäjille PÄÄLLE                     | (58) <u>#32#1#</u>                         | Pääkäyttäjä         |
|                                   | Kuvahälytykset käyttäjille<br>PÄÄLLE                                | (59) <u>#33#1#</u>                         | Pääkäyttäjä         |
|                                   | Kuvahälytykset käyttäjille<br>POIS päältä (default)                 | (60) <u>#33#0#</u>                         | Pääkäyttäjä         |
| Merkkivalo                        | Laitteen merkkivalot POIS                                           | (61) <u>#31#0#</u>                         | Pääkäyttäjä         |
|                                   | Laitteen merkkivalot<br>PÄÄLLÄ (default)                            | (62) <u>#31#1</u> #                        | Pääkäyttäjä         |
| 28                                | www.microdata.fi suppo                                              | rt@microdata.fi 09 - 42474920              |                     |

| Luokka                       | Toiminto                                                | Komento                    | Oikeus      |
|------------------------------|---------------------------------------------------------|----------------------------|-------------|
| LED-yövalo                   | Set night vision LED lighting<br>mode                   | (63) <u>#20#mode#</u>      | Pääkäyttäjä |
| Virtakatkot                  | Aktivoi SMS-hälytys<br>virtakatkoksista (oletus)        | (64) <u>#35#1#</u>         | Pääkäyttäjä |
|                              | Poista SMS-hälytys<br>virtakatkoksista                  | (65) <u>#35#0#</u>         | Pääkäyttäjä |
| Unknown<br>SMS<br>forwarding | Activate unknown SMS<br>forward (default)               | (66) <u>#50#1#</u>         | Pääkäyttäjä |
|                              | Deactivate unknown SMS<br>forward                       | (67) <u>#50#0#</u>         | Pääkäyttäjä |
| Tila                         | Tarkista tila                                           | (68) <u>#10#</u>           | Pääkäyttäjä |
|                              | Tarkista ohjelmistoversio,<br>IMEI ja verkon voimakkuus | (69) <u>#40#</u>           | Pääkäyttäjä |
| Käynnistys                   | Uudelleenkäynnistä kamera                               | (70) <u>#42#salasana#</u>  | Pääkäyttäjä |
| Tehdasasetu<br>kset          | Palauta tehdasasetukset                                 | (71) <u>#19#salasana#</u>  | Pääkäyttäjä |
|                              | Palauta MMS, mobiilidata- ja<br>sähköpostiasetukset     | (72 <u>) #49#salasana#</u> | Pääkäyttäjä |